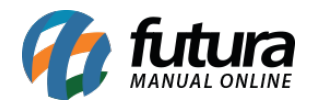

## 1 - Novo controle de ficha/ comanda

Nesta versão, foi implementado um novo recurso para o controle de fichas e comandas no sistema, onde para habilitá-lo, é necessário realizar a configuração diretamente no sistema Futura Server, essa configuração poderá ser conferida clicando aqui.

Com a configuração ativa, ao digitar o número de uma comanda na consulta de produtos, as seguintes funcionalidades poderão ser apresentadas:

• Quando se tratar de uma comanda com consumo, todos os itens lançados na mesma serão apresentados na *grid* de produtos após a digitação de seu respectivo número.

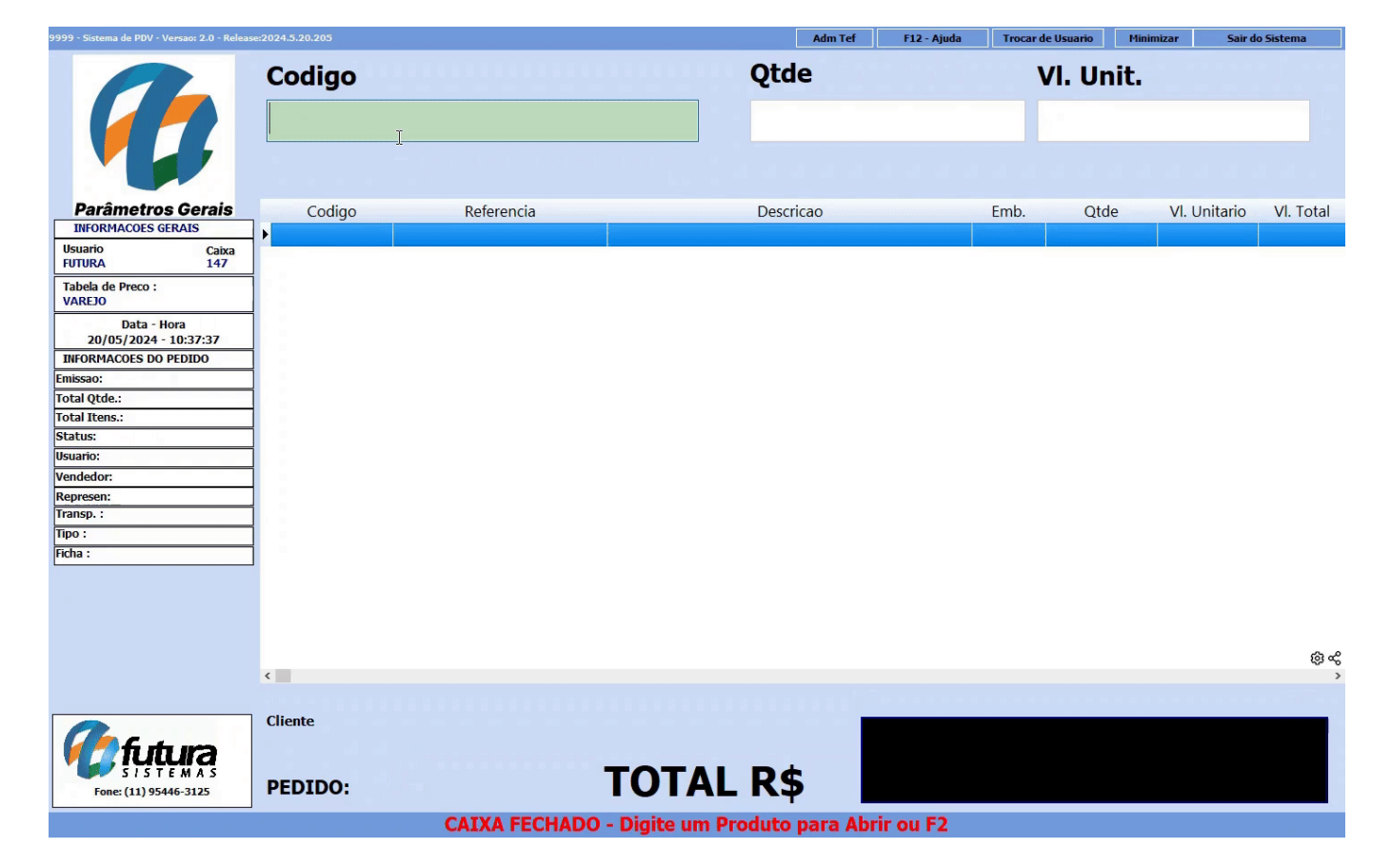

• Se não houver consumo na comanda, será apresentada uma validação.

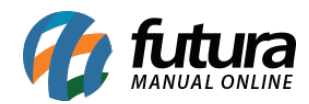

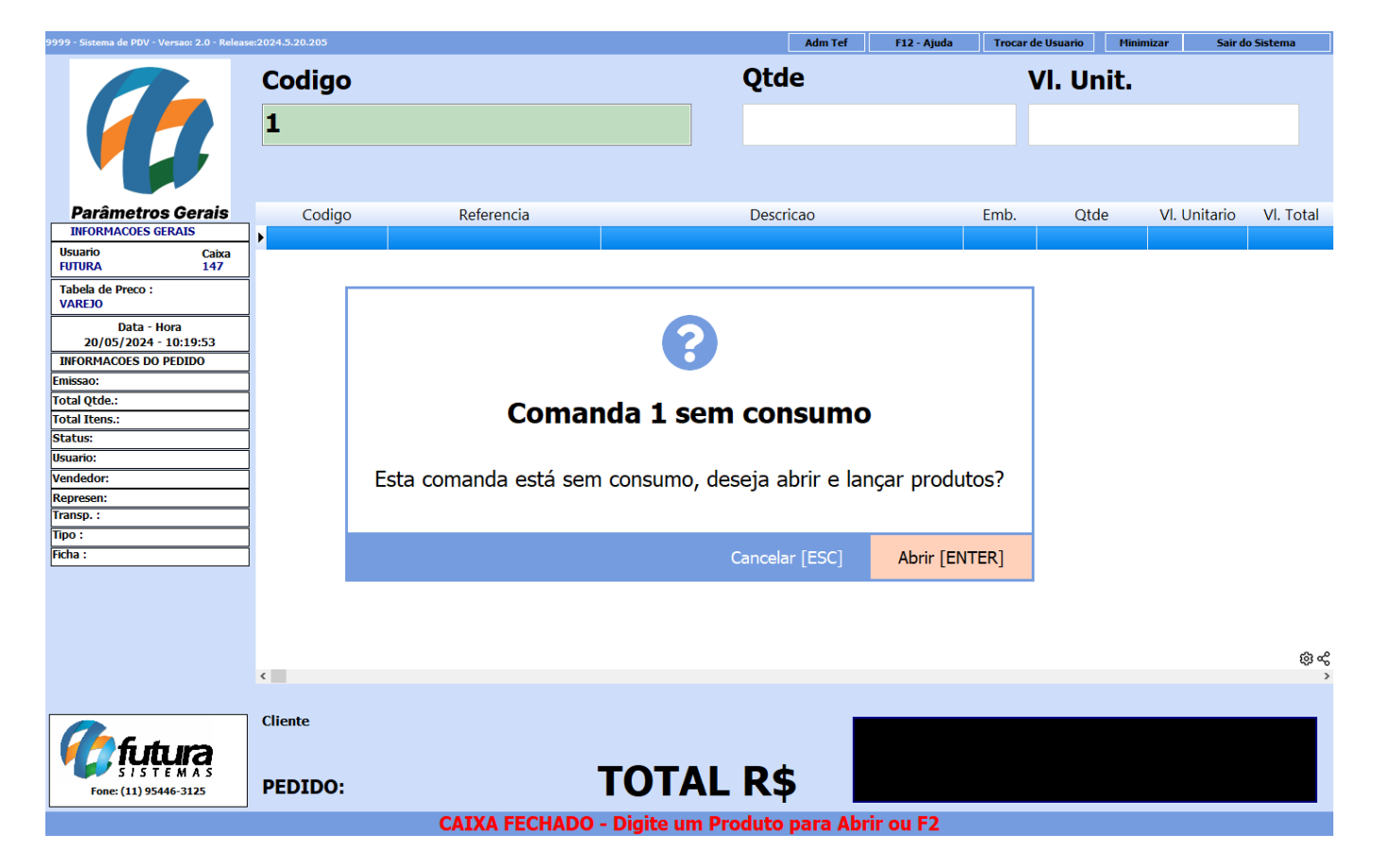

• Quando houver uma comanda associada a um pedido em digitação, se digitado outro número de comanda, será incluída no pedido e apresentada em suas observações.

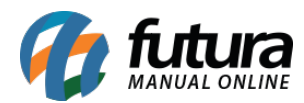

| 9999 - Sistema de PDV - Versao: 2.0 - Release:2                                          |                  | Adm Tef F12 - Ajuda                           | a Trocar de U      | Isuario | Minimiz                                                              | ar Sair de      | Sistema |                      |                                      |                       |
|------------------------------------------------------------------------------------------|------------------|-----------------------------------------------|--------------------|---------|----------------------------------------------------------------------|-----------------|---------|----------------------|--------------------------------------|-----------------------|
|                                                                                          | C F              | inaliza Venda - [F10]Confirmar, [ESC]Cancelar |                    | it.     |                                                                      |                 |         |                      |                                      |                       |
|                                                                                          |                  | Nro do Pedido                                 | 188401             |         | Tipo de Pag                                                          | amento          | )       |                      |                                      |                       |
| Parâmetros Gerais                                                                        | 2                | Nro da Ficha                                  | 2                  |         | Cod. Tipo.<br>1 DINHEIRO<br>2 CARTAO<br>3 CHEQUE                     | Pgto.           | ^       | e<br>1,00<br>1,00    | VI. Unitario<br>28,00000<br>28,00000 | VI. Total<br>28<br>28 |
| Tabela de Preco :           VAREJO           Data - Hora           20/05/2024 - 10:43:21 | 2 2 2            | SubTotal                                      | 177,06             |         | 4 FATURA<br>5 VENDA FUNC<br>6 TROCAS E DEVO                          | LUCOES          |         | 1,00<br>1,00<br>1,00 | 14,90000<br>14,90000<br>9,78000      | 14<br>14<br>9         |
| INFORMACOES DO PEDIDO<br>Emissao: 20/05/2024<br>Total Qtde.: 9,00<br>Total Itens.: 9     | 2 2 2            | IPI                                           | 0,00               | ,       | PAG SEGURO     10 TEF - PIX     1101 ENCOMENDA                       |                 | \$<br>} | 1,00<br>1,00<br>1,00 | 9,78000<br>15,90000<br>31,90000      | 9<br>17<br>31         |
| Status: Digitação<br>Usuario: FUTURA<br>Vendedor: FUTURA<br>Represen:                    |                  | Acrescimo                                     | % 0,67<br>R\$ 1,18 |         | Observacoes                                                          |                 |         | 1,00                 | 23,90000                             | 23                    |
| Transp.:<br>Tipo: VENDA<br>Ficha: 2                                                      |                  | Desconto                                      | % 0,00<br>R\$ 0,00 |         | Incluiu a comanda: 2<br>Incluiu a comanda: 3<br>Incluiu a comanda: 4 |                 |         |                      |                                      |                       |
|                                                                                          | [                | Total                                         | 178,24             |         | Incluiu a comanda: 5<br>Incluiu a comanda: 2                         |                 | 0       |                      |                                      | ¢ କ                   |
| Fone:(11) 95446-3125                                                                     | cli<br>1:<br>PL. |                                               |                    | -       |                                                                      | Confirmar [F10] |         | 17                   | 78,2                                 | 24                    |

CAIXA ABERTO - Digite Produto - p/ Finalizar F10

Com esta configuração e o tipo do caixa definido **Apenas p/Vendas**, será possível realizar a **Pré-baixa** utilizando o atalho **[F11]**.

**Observação:** ao digitar um código que corresponda tanto a uma comanda quanto a um produto (código de barras, referência, referência de grade, etc) a prioridade será sempre dada ao produto. Portanto, a comanda não será aberta.

## 2 - Consulta de comandas abertas

## Caminho: Consulta de Pedidos em Aberto com Comanda [F8]

Implementado um novo recurso que permitirá a consulta de todas as comandas abertas no momento. Para isso, basta pressionar a tecla de atalho [F8], onde será apresentado o seguinte menu de consulta:

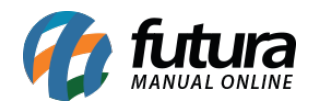

| 9999 - Sistem          | a de PDV - Versao: 2.0 - Release:2030.1.1.1273     | 38                            |                 | F12 - Ajuda Trocar de Usuario | Minimizar Sair do Sistema |  |  |  |  |  |  |
|------------------------|----------------------------------------------------|-------------------------------|-----------------|-------------------------------|---------------------------|--|--|--|--|--|--|
|                        | Consulta de Pedidos em Aberto com Com              | anda                          | <u></u>         |                               | ×                         |  |  |  |  |  |  |
|                        | Filtrar por:                                       | Tipo de Filtro:               | Valor do Campo: |                               |                           |  |  |  |  |  |  |
|                        | Nro. Ficha.                                        | <ul> <li>Contendo:</li> </ul> | ~               |                               |                           |  |  |  |  |  |  |
|                        | Nro. Ficha.                                        | Dt. Abertura                  | Cliente         | Status                        | Valor ^/I. Total          |  |  |  |  |  |  |
| INFORM                 | ▶ 11                                               | 07/05/2024                    | CONSUMIDOR      | Aberto                        | 44,00                     |  |  |  |  |  |  |
| FUTURA                 | 1111                                               | 07/05/2024                    | CONSUMIDOR      | Aberto                        | 11.877,00                 |  |  |  |  |  |  |
| Tabela de              | 12                                                 | 07/05/2024                    | CONSUMIDOR      | Aberto                        | 17,00                     |  |  |  |  |  |  |
| VAREJO                 | 125                                                | 07/05/2024                    | CONSUMIDOR      | Aberto                        | 1.345,60                  |  |  |  |  |  |  |
| 07/0                   | 1254                                               | 07/05/2024                    | CONSUMIDOR      | Aberto                        | 2.184,00                  |  |  |  |  |  |  |
| INFORMA                | 12547                                              | 07/05/2024                    | CONSUMIDOR      | Aberto                        | 139.208,30                |  |  |  |  |  |  |
| Emissao:               | 14                                                 | 07/05/2024                    | CONSUMIDOR      | Aberto                        | 55,99                     |  |  |  |  |  |  |
| Total Itens            | 16                                                 | 07/05/2024                    | CONSUMIDOR      | Aberto                        | 52,20                     |  |  |  |  |  |  |
| Status:                | 17                                                 | 07/05/2024                    | CONSUMIDOR      | Aberto                        | 139,10                    |  |  |  |  |  |  |
| Usuario:               | 19                                                 | 07/05/2024                    | CONSUMIDOR      | Aberto                        | 203,84                    |  |  |  |  |  |  |
| Vendedor:<br>Represen: | - 2                                                | 07/05/2024                    | CONSUMIDOR      | Aberto                        | 559,90                    |  |  |  |  |  |  |
| Transp. :              | 21                                                 | 07/05/2024                    | CONSUMIDOR      | Aberto                        | 58,40                     |  |  |  |  |  |  |
| Tipo :                 | 22                                                 | 07/05/2024                    | CONSUMIDOR      | Aberto                        | 28,00                     |  |  |  |  |  |  |
| Ficha :                | 24                                                 | 07/05/2024                    | CONSUMIDOR      | Aberto                        | 50,39                     |  |  |  |  |  |  |
|                        | 26                                                 | 07/05/2024                    | CONSUMIDOR      | Aberto                        | 252,84                    |  |  |  |  |  |  |
|                        | 27                                                 | 07/05/2024                    | CONSUMIDOR      | Aberto                        | 78,00                     |  |  |  |  |  |  |
|                        | 29                                                 | 07/05/2024                    | CONSUMIDOR      | Aberto                        | 17,90                     |  |  |  |  |  |  |
|                        | 31                                                 | 07/05/2024                    | CONSUMIDOR      | Aberto                        | 140,00                    |  |  |  |  |  |  |
|                        | 32                                                 | 07/05/2024                    | CONSUMIDOR      | Aberto                        | 112,00                    |  |  |  |  |  |  |
|                        | 34                                                 | 07/05/2024                    | CONSUMIDOR      | Aberto                        | 28,00                     |  |  |  |  |  |  |
|                        | 7                                                  | 07/05/2024                    | CONSUMIDOR      | Aberto                        | 55,00                     |  |  |  |  |  |  |
|                        | 9                                                  | 07/05/2024                    | CONSUMIDOR      | Aberto                        | 252,00                    |  |  |  |  |  |  |
| Fon                    | · · · · · · · · · · · · · · · · · · ·              |                               |                 |                               | @ ~ 🗸 🗸                   |  |  |  |  |  |  |
|                        | CAIXA FECHADO - Digite um Produto para Abrir ou F2 |                               |                 |                               |                           |  |  |  |  |  |  |

Caso seja selecionada a comanda da listagem, a mesma será aberta para o pedido em digitação.